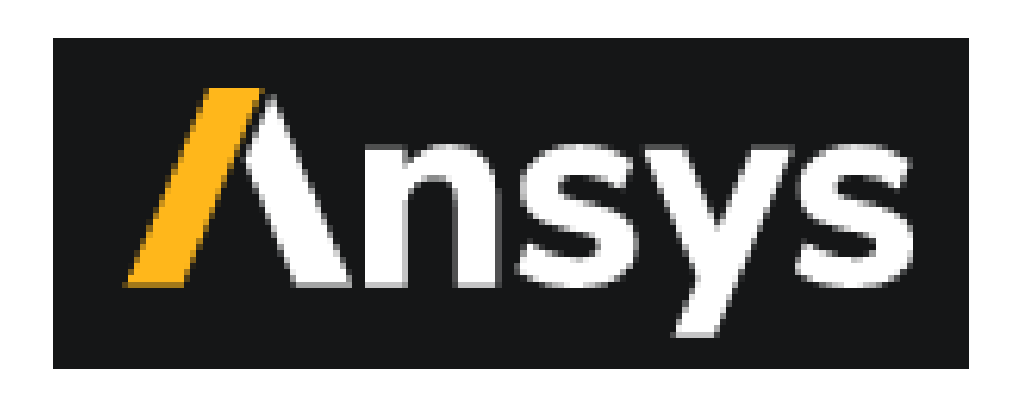

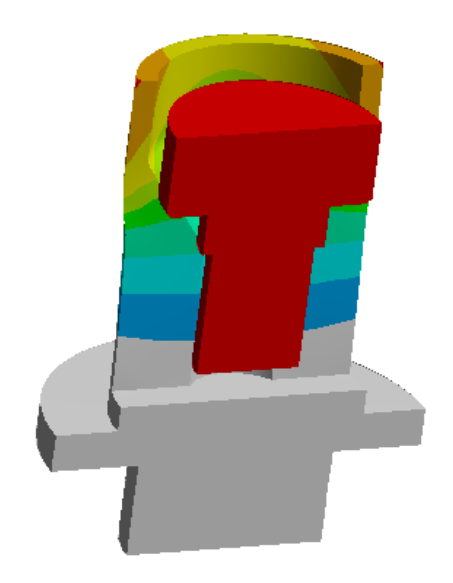

# Ansys Workbench 大型塑性变形

# 及螺栓预紧力施加 CAE

### 开口销: 在螺栓预紧力作用下膨胀

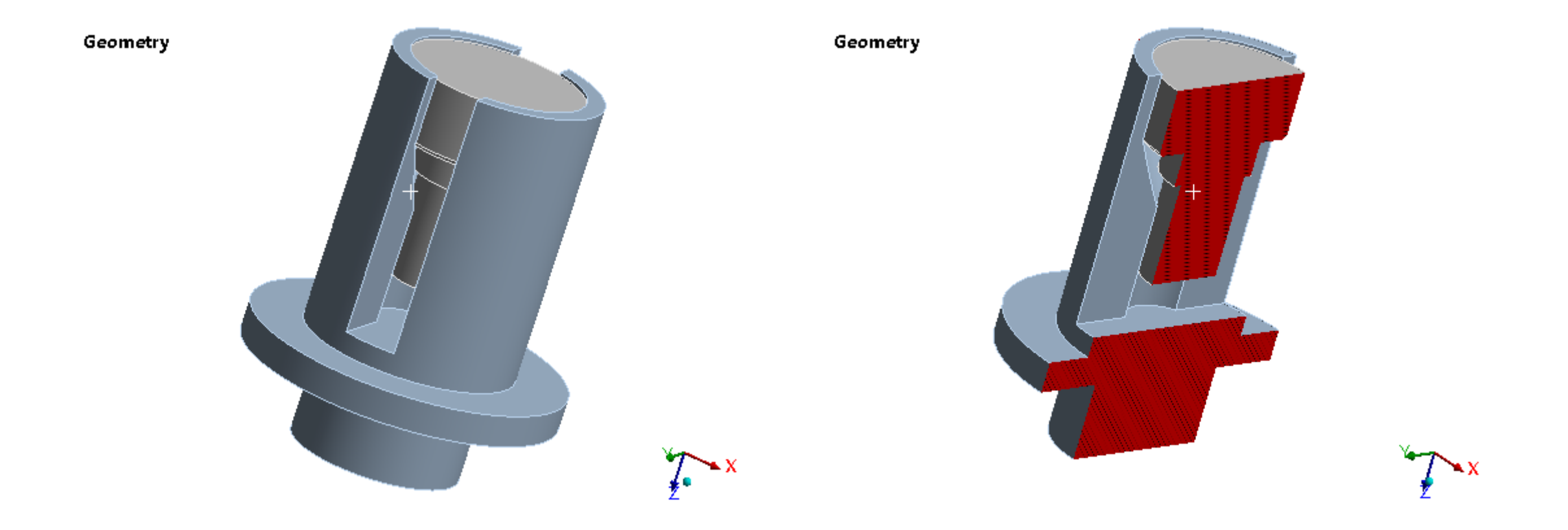

## 大型塑性变形CAE分析的难点

- •材料塑性变形太大,导致网格扭矩,出现 错误,从而计算终止
- 网格重划分, 会遇到各种问题
- •施加螺栓预紧力载荷,导致接触脱离

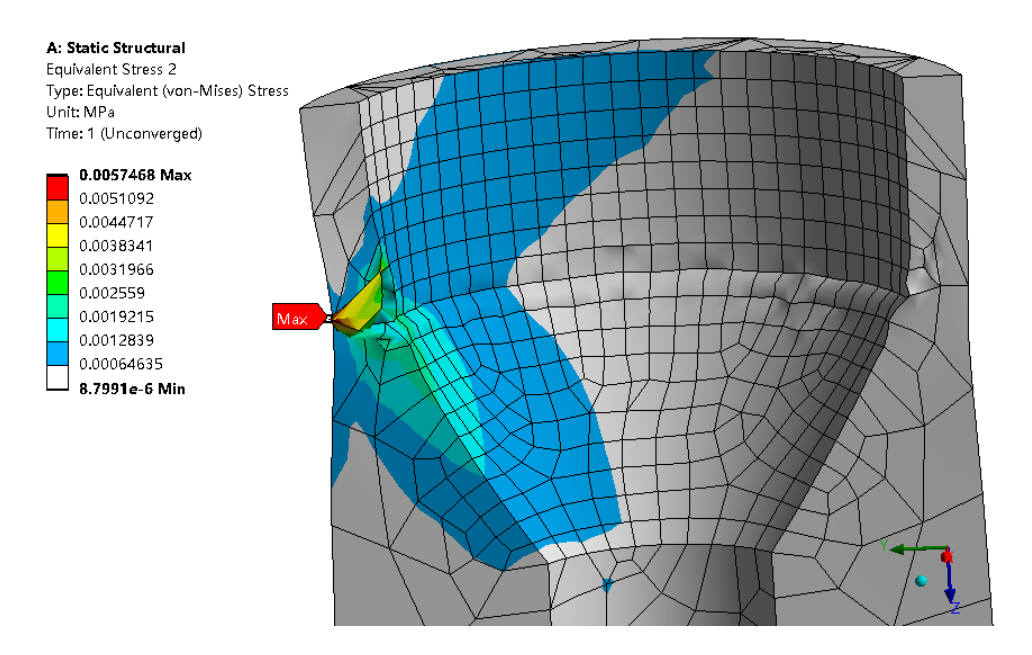

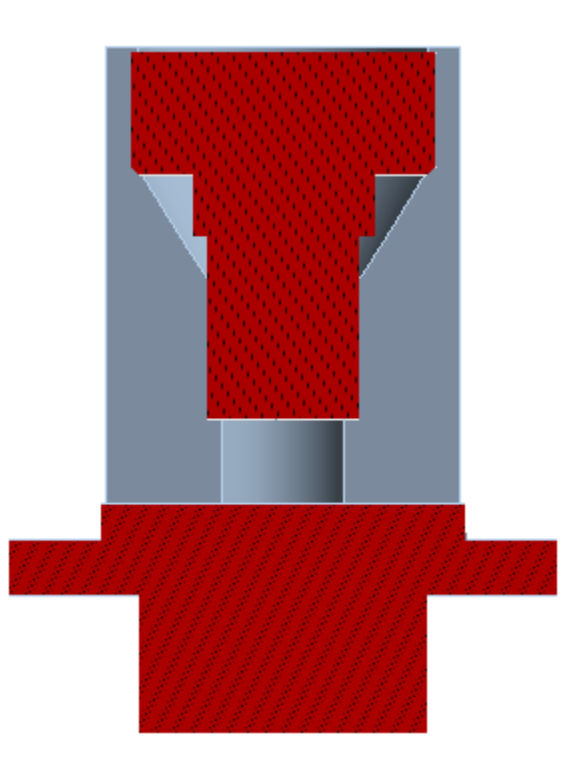

材料:双线性 vs. 多线性

| Propert | Properties of Outline Row 3: 45 🗸 🗸 🗸 🗸 |                             |      |          |         | Chart of Properties Row 9: Bilinear Kinematic Hardening 🔷 🔻 📮 🗙 |                              |  |  |  |  |  |
|---------|-----------------------------------------|-----------------------------|------|----------|---------|-----------------------------------------------------------------|------------------------------|--|--|--|--|--|
|         | A                                       | В                           | с    | DE       |         |                                                                 |                              |  |  |  |  |  |
| 1       | Property                                | Value                       | Unit | ಧ) 🛞     | 350     |                                                                 | Bilinear Kinematic Hardening |  |  |  |  |  |
| 2       | Material Field Variables                | III Table                   |      |          |         |                                                                 |                              |  |  |  |  |  |
| 3       | 😑 🔀 Isotropic Elasticity                |                             |      |          | 300 -   |                                                                 |                              |  |  |  |  |  |
| 4       | Derive from                             | Young's Modulus and Poisson |      |          |         |                                                                 |                              |  |  |  |  |  |
| 5       | Young's Modulus                         | 2E+05                       | MPa  |          | 250 -   |                                                                 |                              |  |  |  |  |  |
| 6       | Poisson's Ratio                         | 0.3                         |      |          | a]      |                                                                 |                              |  |  |  |  |  |
| 7       | Bulk Modulus                            | 1.6667E+05                  | MPa  |          | ₩ 200 - |                                                                 |                              |  |  |  |  |  |
| 8       | Shear Modulus                           | 76923                       | MPa  |          | SS      |                                                                 |                              |  |  |  |  |  |
| 9       | 🗉 🔞 Bilinear Kinematic Hardening        |                             |      | <b>V</b> | L 150 - |                                                                 |                              |  |  |  |  |  |
| 10      | Yield Strength                          | 355                         | MPa  |          |         |                                                                 |                              |  |  |  |  |  |
| 11      | Tangent Modulus                         | 1500                        | MPa  |          | 100     |                                                                 |                              |  |  |  |  |  |
| 12      | 😥 🕅 Multilinear Kinematic Hardening     | 🛄 Tabular                   |      |          |         |                                                                 |                              |  |  |  |  |  |
|         |                                         |                             |      |          | 50 -    |                                                                 |                              |  |  |  |  |  |
|         |                                         |                             |      |          |         |                                                                 |                              |  |  |  |  |  |

•

0.001

0.002

0.003

0.004

Strain [mm mm^-1]

0.005

0.006

0.007

0.008

0.009

| Proper | Properties of Outline Row 3: 45     |                           |                    |                       |              | <b>т</b> ф Х | Chart of Prope | rties Row 12: Multilinear Kind | ematic Hardening |            |                  | ▼ ₽ X       |
|--------|-------------------------------------|---------------------------|--------------------|-----------------------|--------------|--------------|----------------|--------------------------------|------------------|------------|------------------|-------------|
|        |                                     | А                         |                    | В                     | с            | D E          |                |                                |                  |            |                  |             |
| 1      |                                     | Property                  |                    | Value                 | Unit         | ಥ 🐼          | 1              |                                |                  |            | emperature : 7.8 | 386E-31 [C] |
| 2      | Material Field Variables            |                           | III Table          | 2                     |              |              | 0.9            |                                |                  |            |                  |             |
| 3      | 😑 🔀 Isotropic Elasticity            |                           |                    |                       |              |              |                |                                |                  |            |                  |             |
| 4      | Derive from                         |                           | Young's N          | 1odulus and Poisson 💽 | -            |              | 0.8            |                                |                  |            |                  |             |
| 5      | Young's Modulus                     |                           |                    |                       | MPa          |              | 0.7            |                                |                  |            |                  |             |
| 6      | Poisson's Ratio                     |                           | 0.3                |                       |              |              | ₹.             |                                |                  |            |                  |             |
| 7      | Bulk Modulus                        |                           | 1.6667E-           | +05                   | MPa          |              | 3              |                                |                  |            |                  |             |
| 8      | Shear Modulus                       |                           | 76923              |                       | MPa          |              | G 0.5          |                                |                  |            |                  |             |
| 9      | 🗉 🕲 Bilinear Kinemi                 | <del>atic Hardening</del> |                    |                       |              |              | Si o 4         |                                |                  |            |                  |             |
| 10     | Yield Strength                      |                           |                    |                       | MPa          |              | t. st          |                                |                  |            |                  |             |
| 11     | Tangent Modulus                     |                           |                    |                       | MPa          |              | 0.3            |                                |                  |            |                  |             |
| 12     | 🗉 🔞 Multilinear Kinematic Hardening |                           |                    | ılar                  |              |              | 0.2            |                                |                  |            |                  |             |
| 13     | Scale                               | *****: 15#                | 1                  |                       |              |              |                |                                |                  |            |                  |             |
| 14     | Offset                              | 7月17日 40冊                 | 0                  |                       | MPa          |              | 0.1            |                                |                  |            |                  |             |
|        |                                     | 屈服强度: 355 MPa             | Plastic Strain (mm | mm^-1) 📮 Str          | ress (MPa) 💌 |              | 0              | 0.1 0.2                        | 0.3 0.4          | 0.5 0.6    | 0.7 0.8          | 0.9 1       |
|        |                                     | 抗拉强度: 600 MPa             | 0                  | 35                    | 5            |              |                |                                | Plastic Strain   | [mm mm^-1] |                  |             |
|        |                                     | 断裂伸长率: 0.16               | 0.16               | 60                    | 0            |              |                |                                |                  |            | 4                |             |
|        |                                     |                           | 1                  | 10                    | 000          |              |                |                                |                  |            |                  |             |

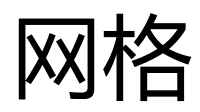

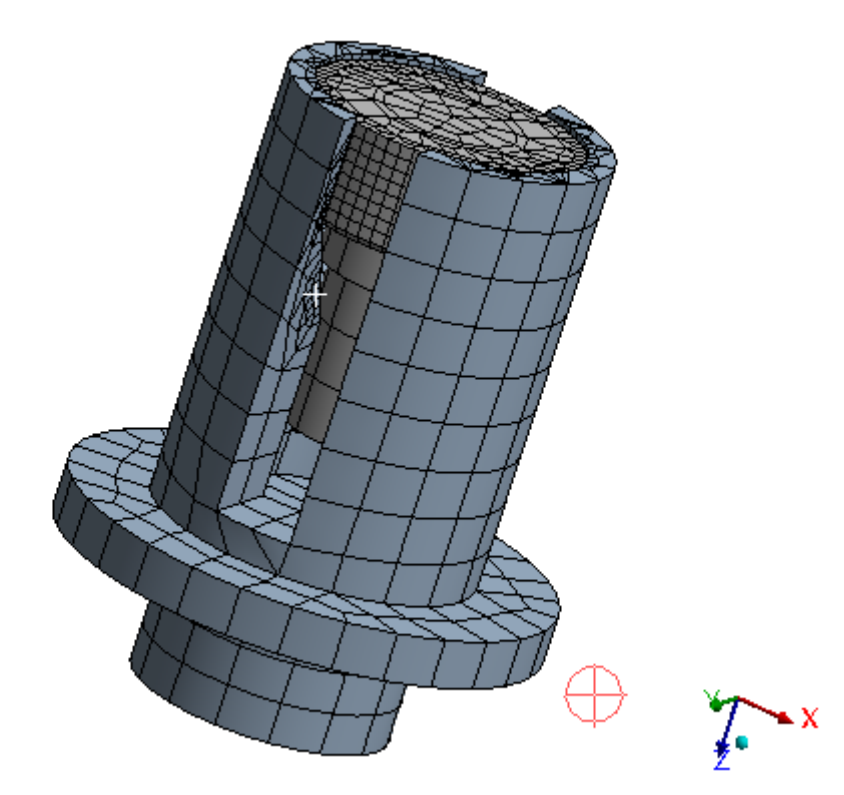

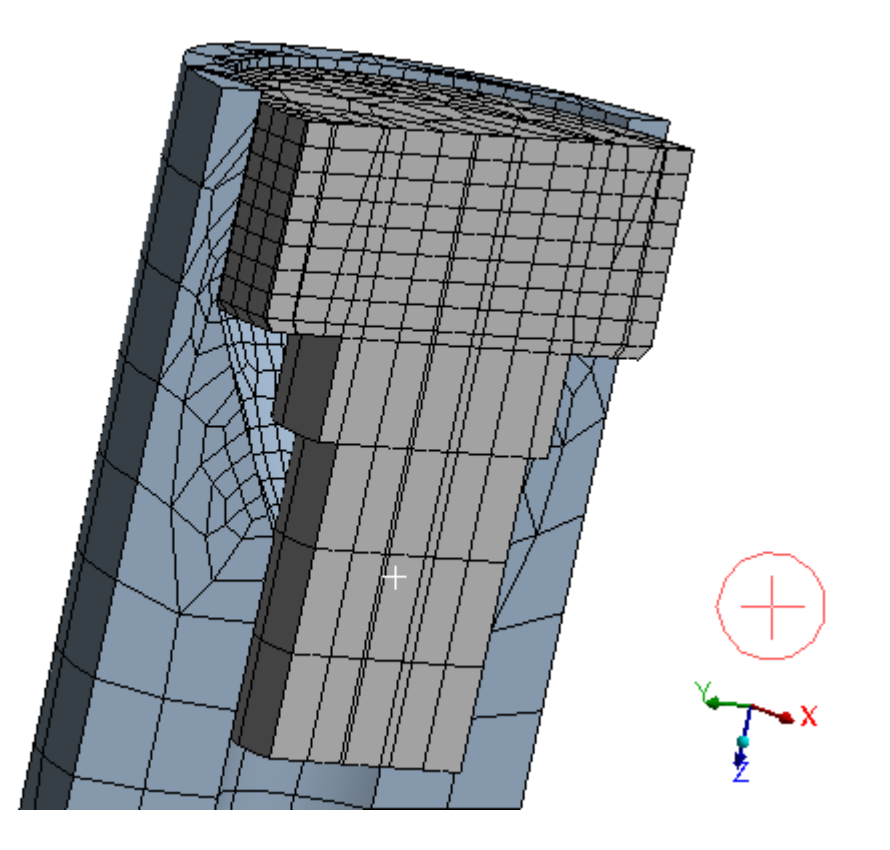

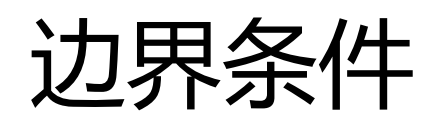

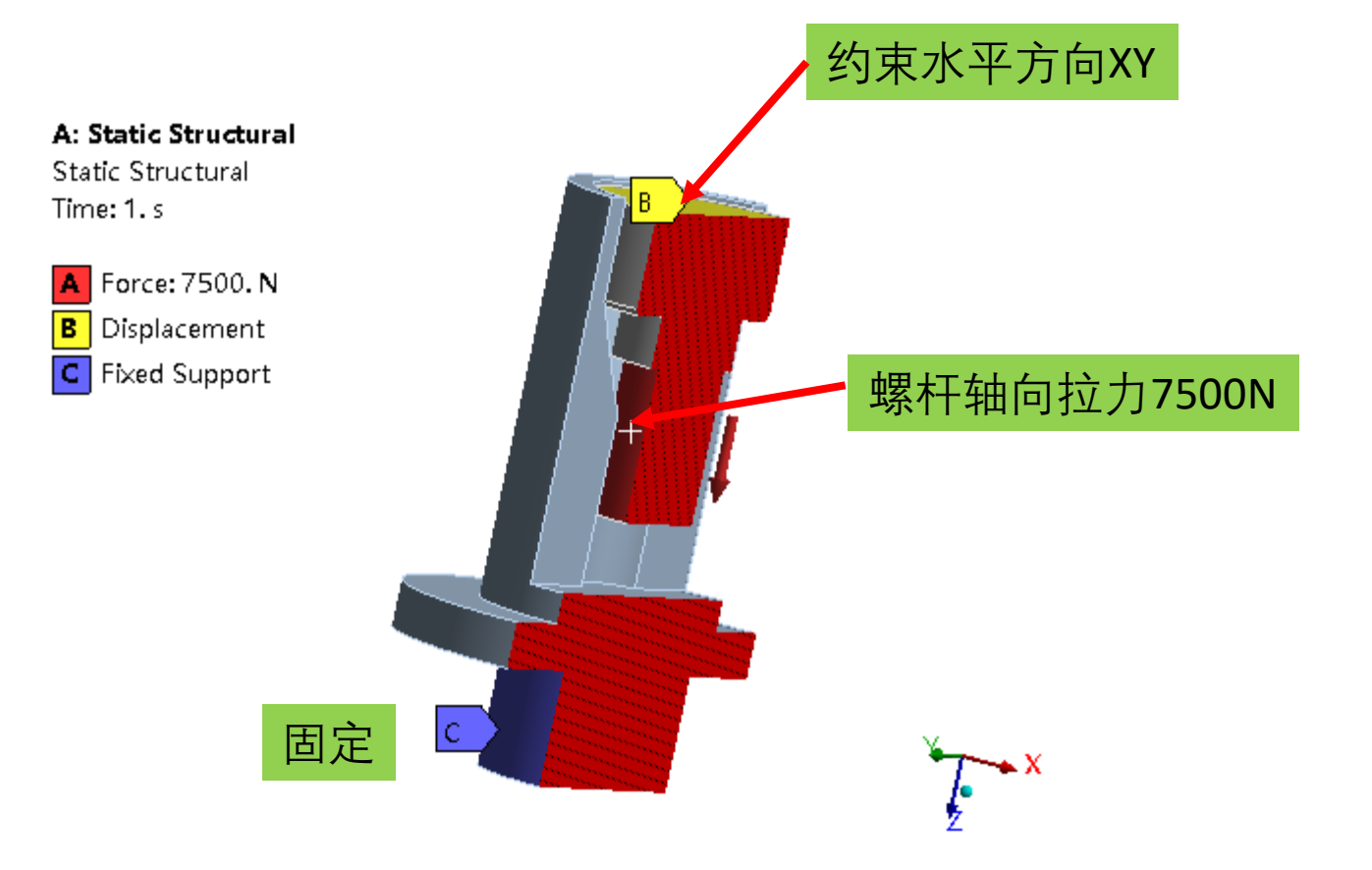

载荷为力的非线性接触,收敛困难及对策

- •软弹簧: 0.1 N/mm
- 多载荷子步: nsub,1000,1500,50
- •两个载荷步:
  - •第一步加到10N, nsub,100,1000,20
  - •第二步加到7500N, nsub,50,1000,50

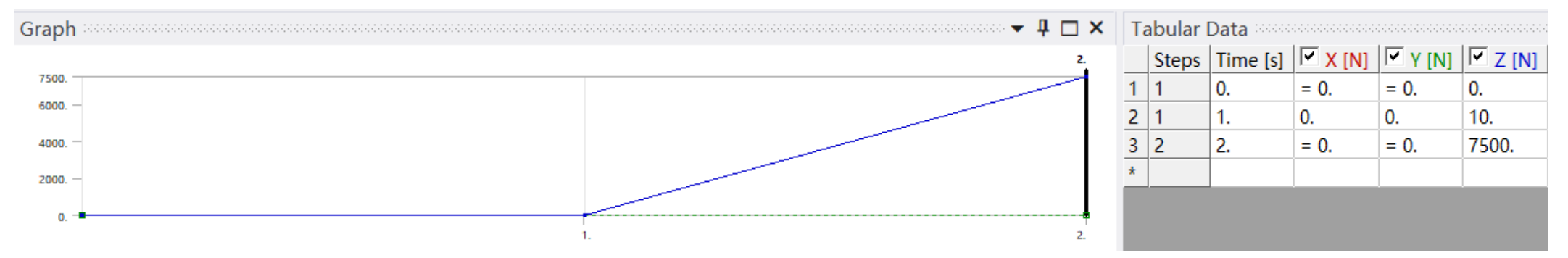

•更改非线性求解设置:牛顿-拉普森选项,Line search,更改收敛准则 •查看牛顿-拉普森残差

## 收敛曲线

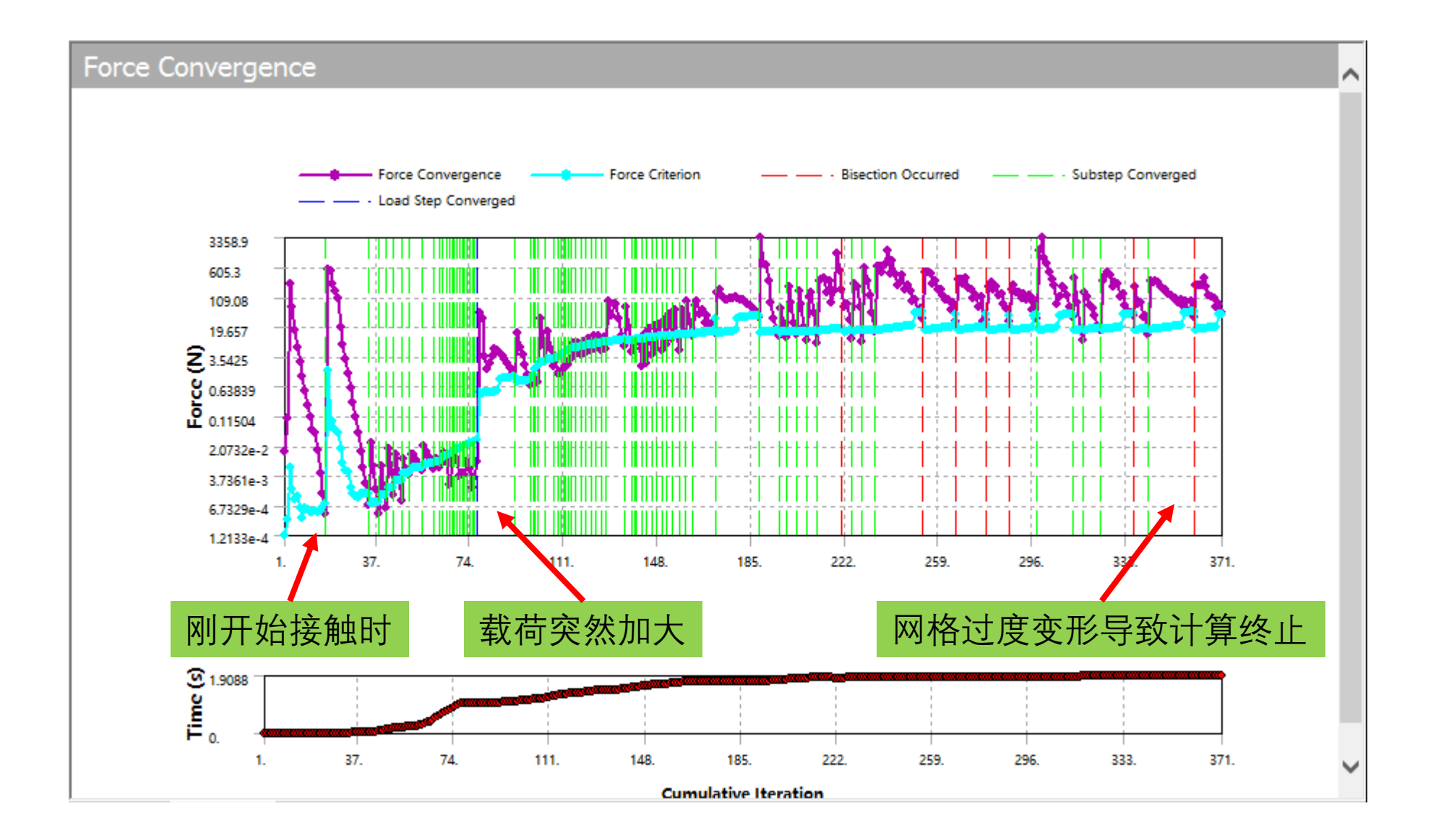

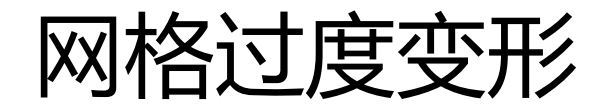

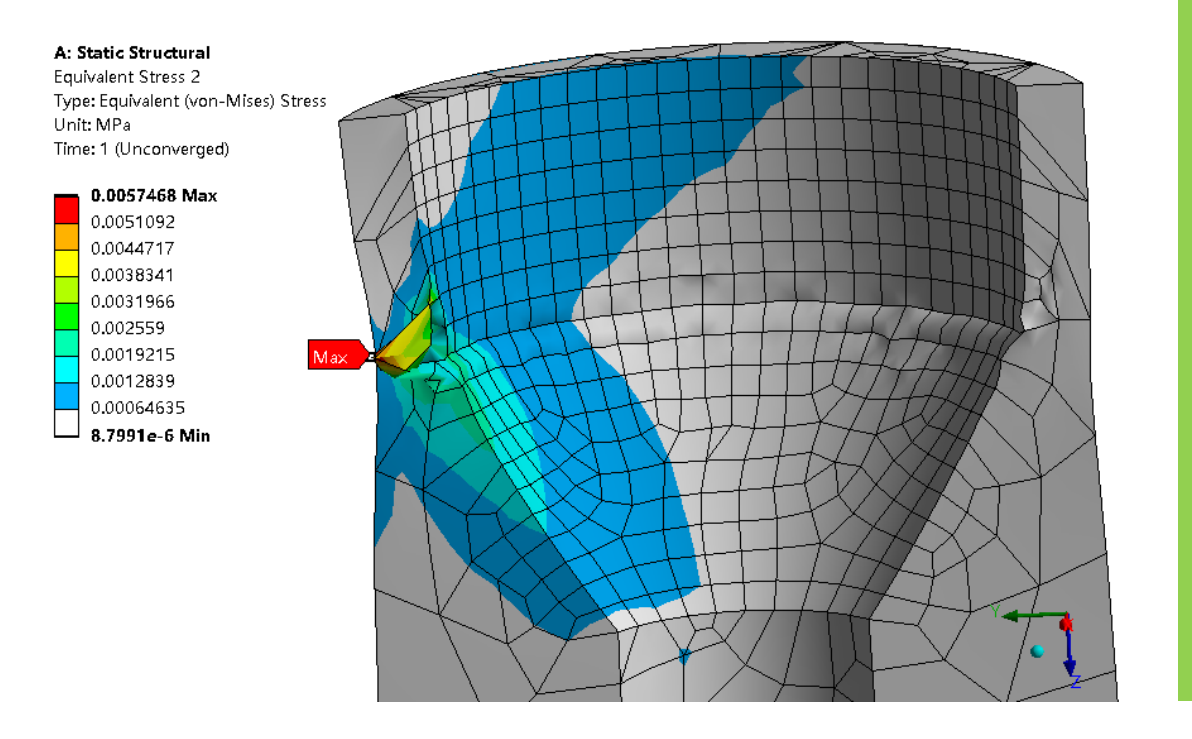

\*\*\* ERROR \*\*\* CP = 14216.734 TIME = 02:23:40 Element 33788 (type = 4, SOLID186) (and maybe other elements) has **become highly distorted**. Excessive distortion of elements is usually a symptom indicating the need for corrective action elsewhere. Try incrementing the load more slowly (increase the number of substeps or decrease the time step size). You may need to improve your mesh to obtain elements with better aspect ratios. Also consider the behavior

of materials, contact pairs, and/or constraint equations. Please rule out other root causes of this failure before attempting rezoning or nonlinear adaptive solutions. If this message appears in the first iteration of first substep, be sure to perform element shape checking.

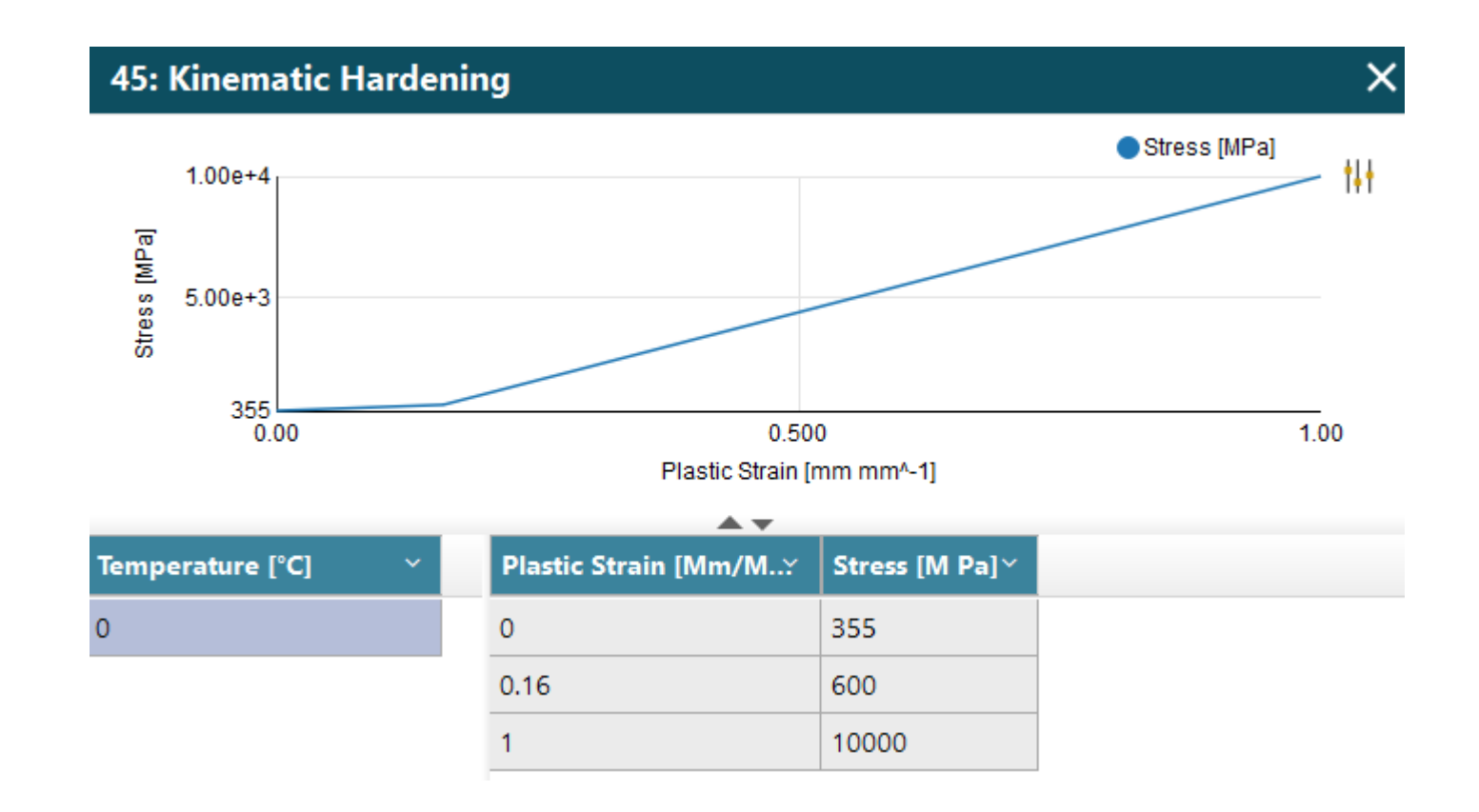

材料硬化: 过了抗拉强度以后, 进行硬化, 减小变形导致网格扭曲

## 更改材料后

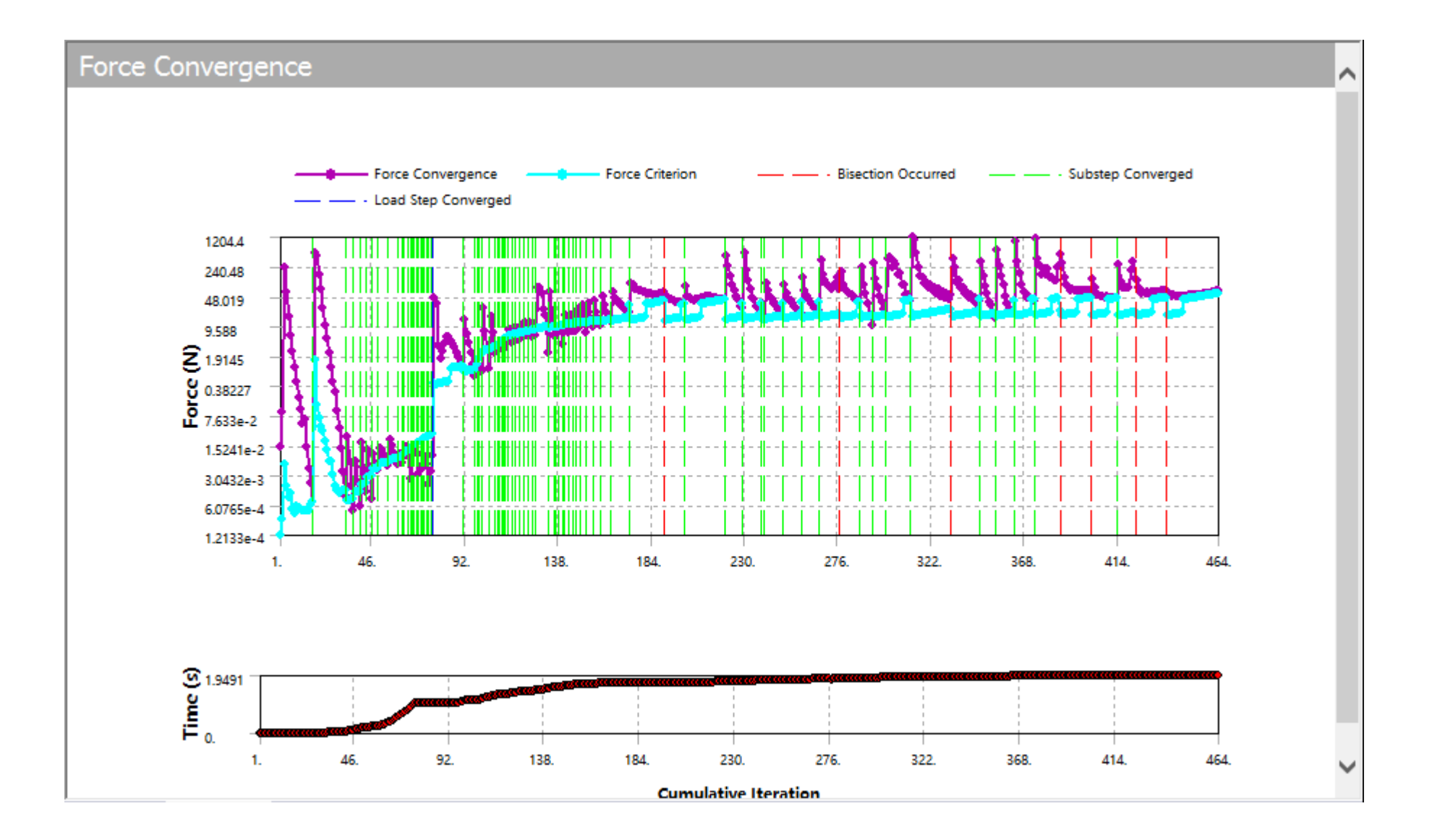

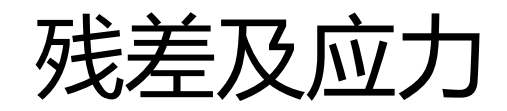

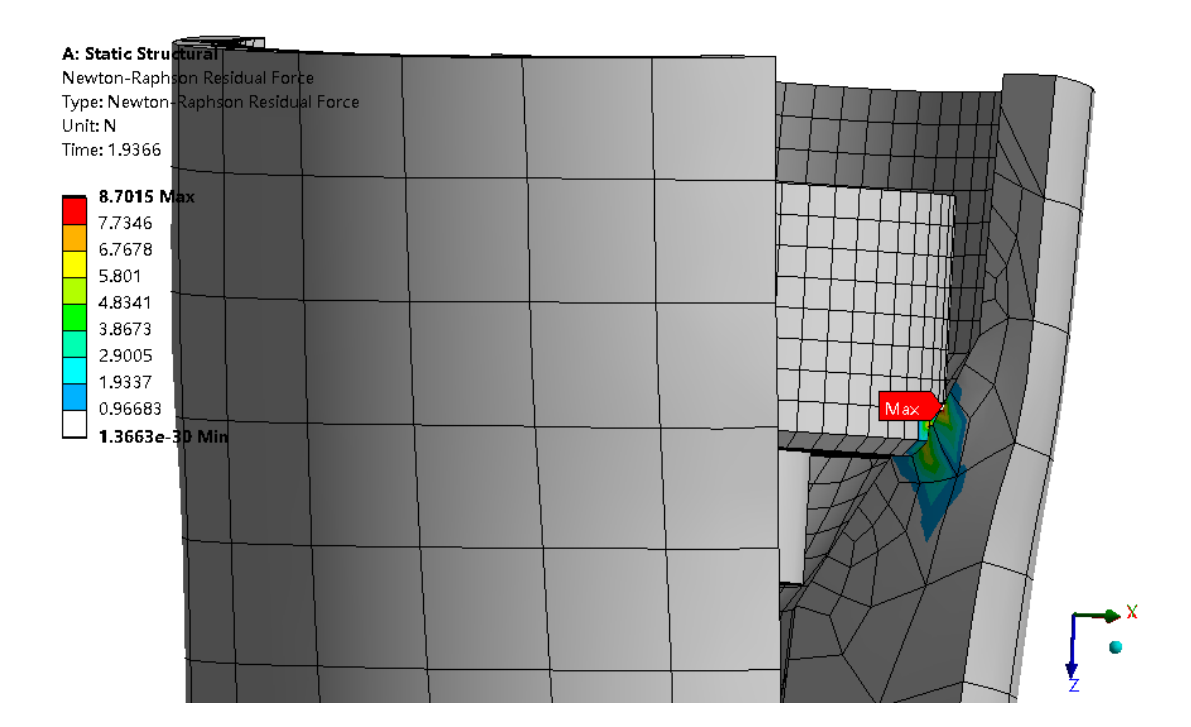

#### A: Static Structural

Equivalent Stress 2 Type: Equivalent (von-Mises) Stress Unit: MPa Time: 2 (Unconverged)

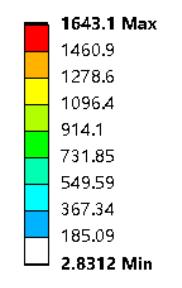

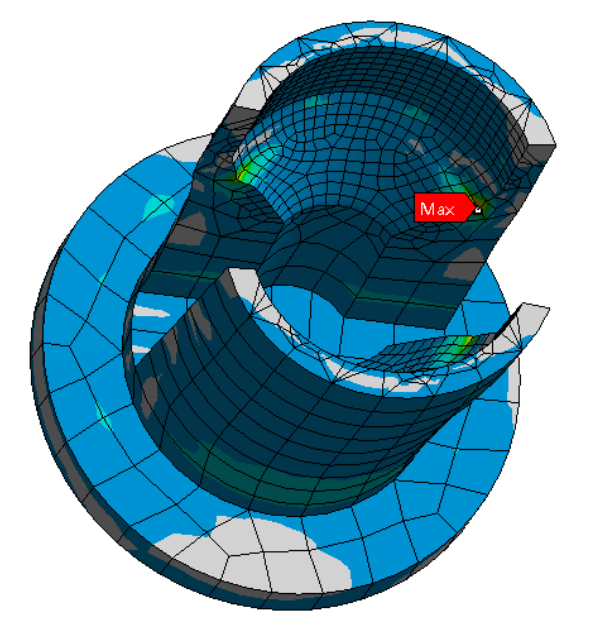

•

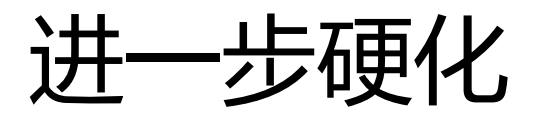

#### 45: Kinematic Hardening Stress [MPa] 1.00e+5 Stress [MPa] 5.00e+4 355 0.00 0.500 1.00 Plastic Strain [mm mm^-1] • Temperature [°C] Plastic Strain [Mm/M... Stress [M Pa]~ $\sim$ 0 0 355

600

1e+05

0.16

1

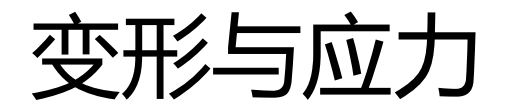

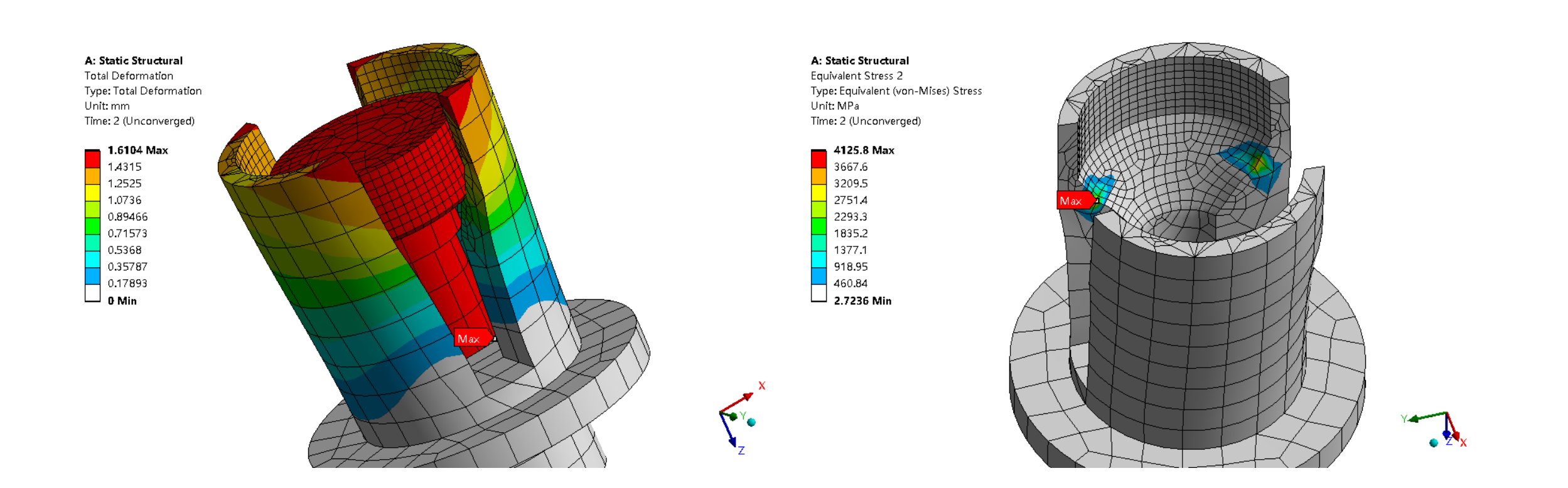

## 调整网格后的收敛曲线

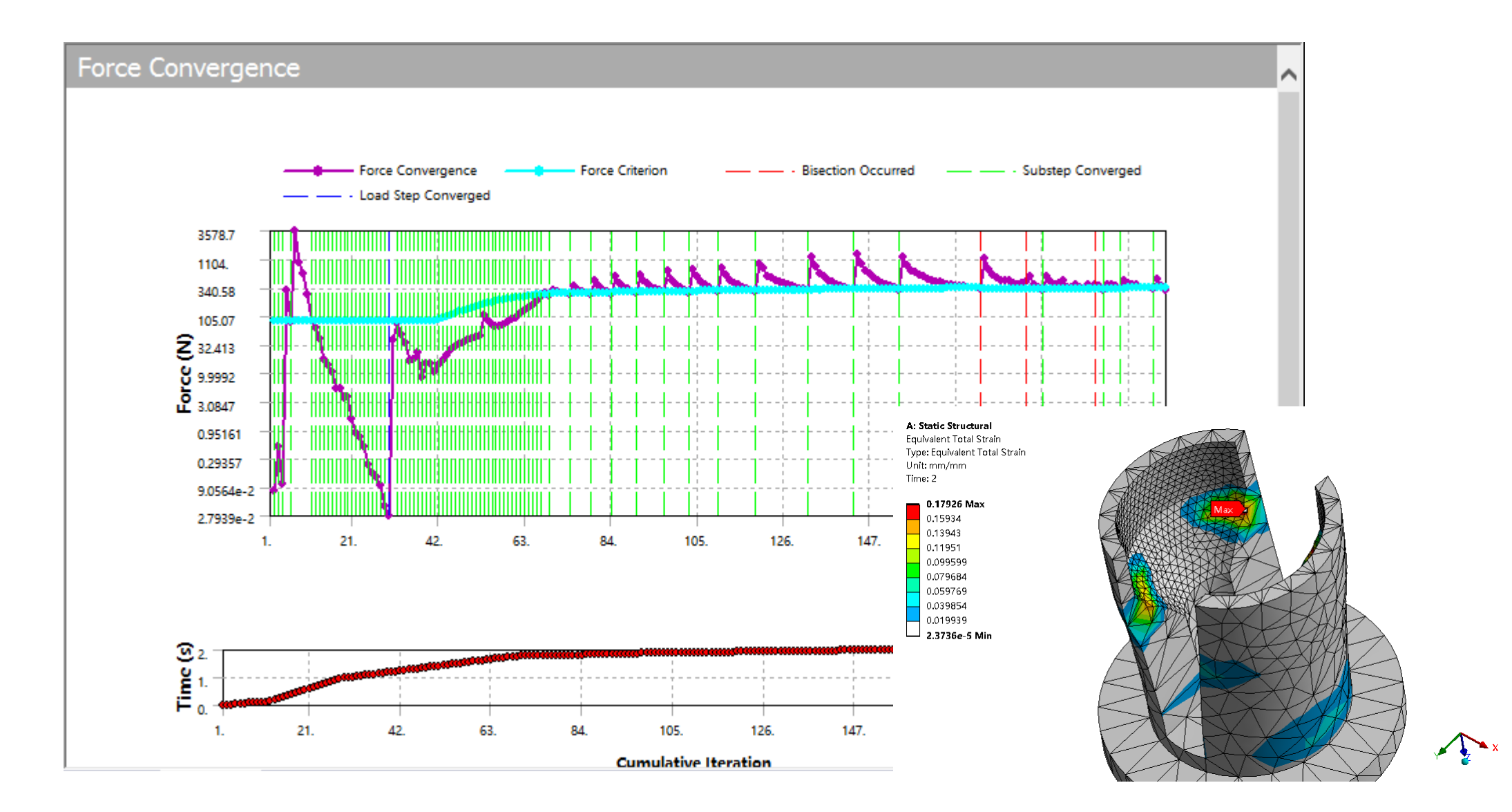

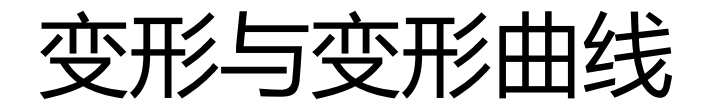

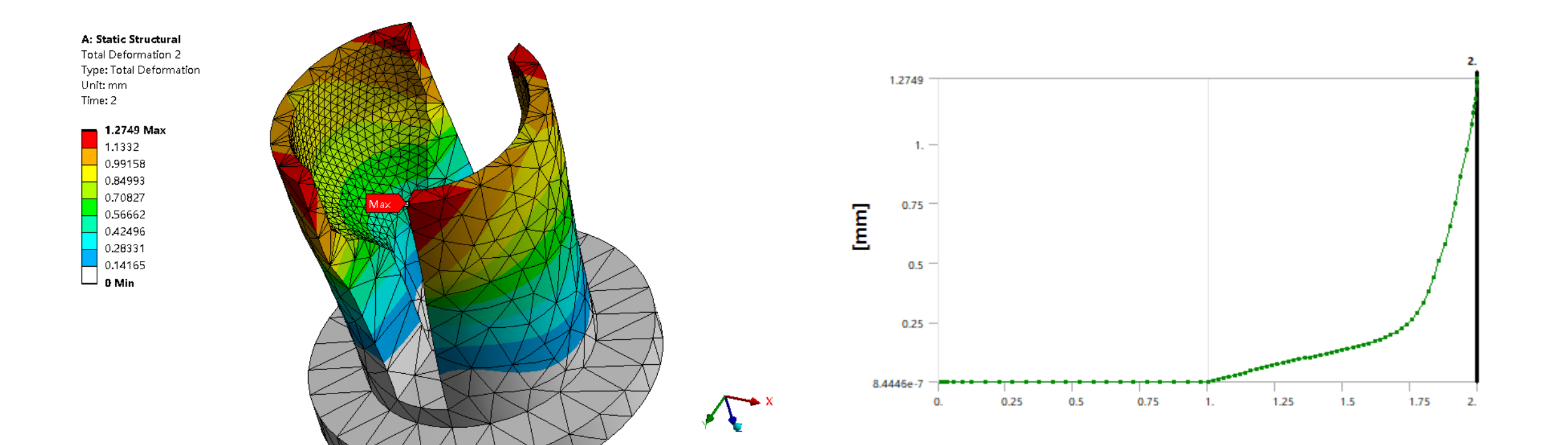

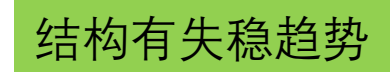

应力与应力曲线

#### A: Static Structural

Equivalent Stress 2 Type: Equivalent (von-Mises) Stress Unit: MPa Time: 2

| 2017.6 Max |
|------------|
| 1793.9     |
| 1570.2     |
| 1346.4     |
| 1122.7     |
| 899.01     |
| 675.29     |
| 451.58     |
| 227.86     |
| 4.1422 Min |
|            |

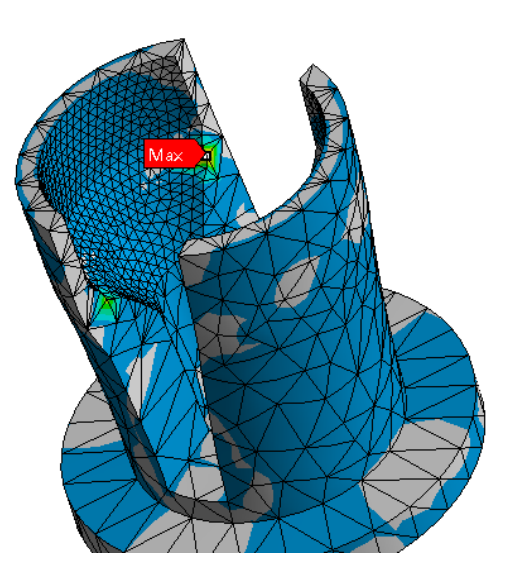

×

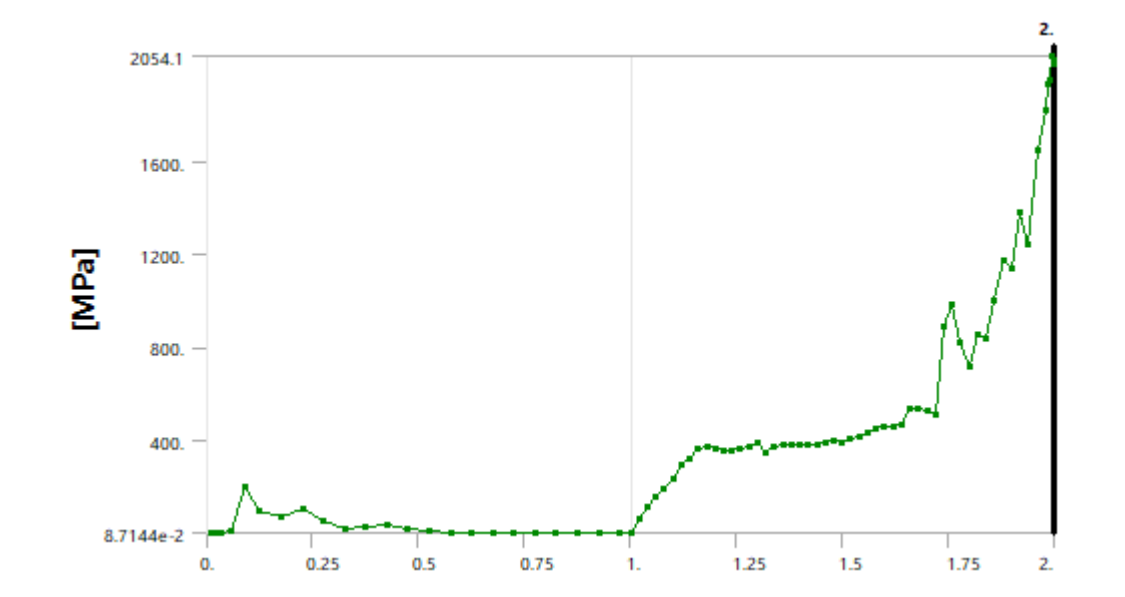

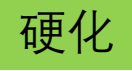

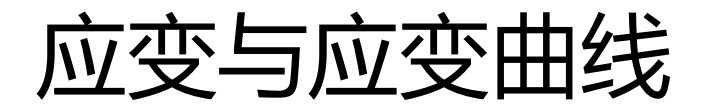

#### A: Static Structural

Equivalent Total Strain Type: Equivalent Total Strain Unit: mm/mm Time: 2

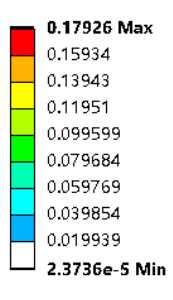

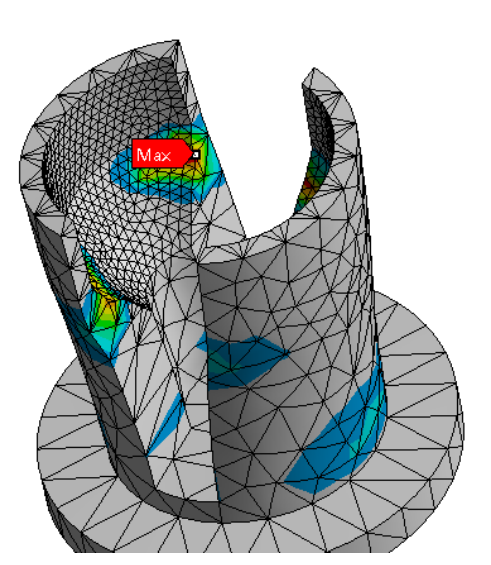

×

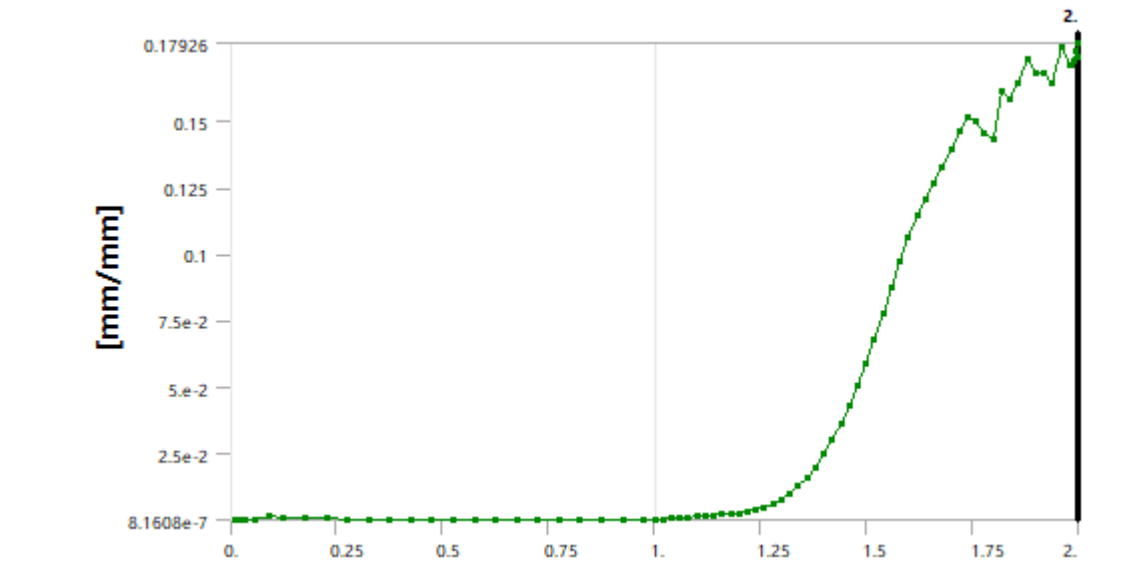

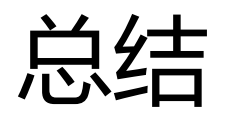

- 应用 Ansys Workbench 进行金属大型塑性变形分析 large plastic deformation,讲述了螺栓预紧力的施加 bolt preload,多载荷步。如何解决单元过度扭曲。非线性接触设置,多线性塑性材料特性的设置等。可应用于金属冲压成型,橡胶塑料材料的大型应变分析。
- •基于作者的经验以及认知水平,仅供参考。如果与您产品的CAE分析方法有所不同,请以试验为准!
- 培训或项目开发需要请与我司联系。